## Vivadoシミュレータの動作確認

- ・Vivadoをインストールした後、正しくインストール出来たかを確認するための手順です。
- ・通常Vivadoは IDE(GUIの環境)から使用しますが、ここではシミュレータに特化した確認を行います。
- ・VivadoシミュレータはLinux環境でも動かせますが、Windows環境での説明に限定します。

Vivadoシミュレータをコマンドライン(キーボードからの入力)で使うためには、Windowsのコマンド プロンプトを起動し、そこで操作します。

スタートメニューから以下を選び、コマンドプロンプトを起動します。

ーロ× Microsoft Windows [Version 10.0.18362.836] (c) 2019 Microsoft Corporation. All rights reserved. C:¥Users¥tsuzuki>

開かれたコマンドプロンプト(通常、ウインドウの背景色は黒色です)

開かれたコマンドプロンプトのウインドウで、次の命令をタイプして環境設定を行います。

C:¥Xilinx¥Vivado¥2019.1¥settings64.bat

注) VivadoをCドライブにインストールしたとき(標準)の例です。別のドライブにインストール した場合は、先頭のドライブレターをインストール先に合わせて変更してください。 "2019.1"はバージョン番号なので、インストールしたVivadoにより異なります。 Windowsのため、大文字小文字の区別はありません。

上記の命令(settings64.batファイル)が存在しない場合、インストールは不完全です。 インストールをやり直してください。

次に以下のコマンドをタイプします。 xvlog --version

"Vivado Simulator 2019.1" と表示されれば、Vivadoシミュレータは正しくインストールされて います。( "2019.1" はバージョン番号 )

これで確認作業は終了です。 exitをタイプしてコマンドプロンプトを閉じてください。

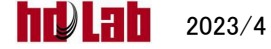